## Simple Guide to NCV75215 Qt Software

After running the file P215.exe, you will get following window – Figure 1:

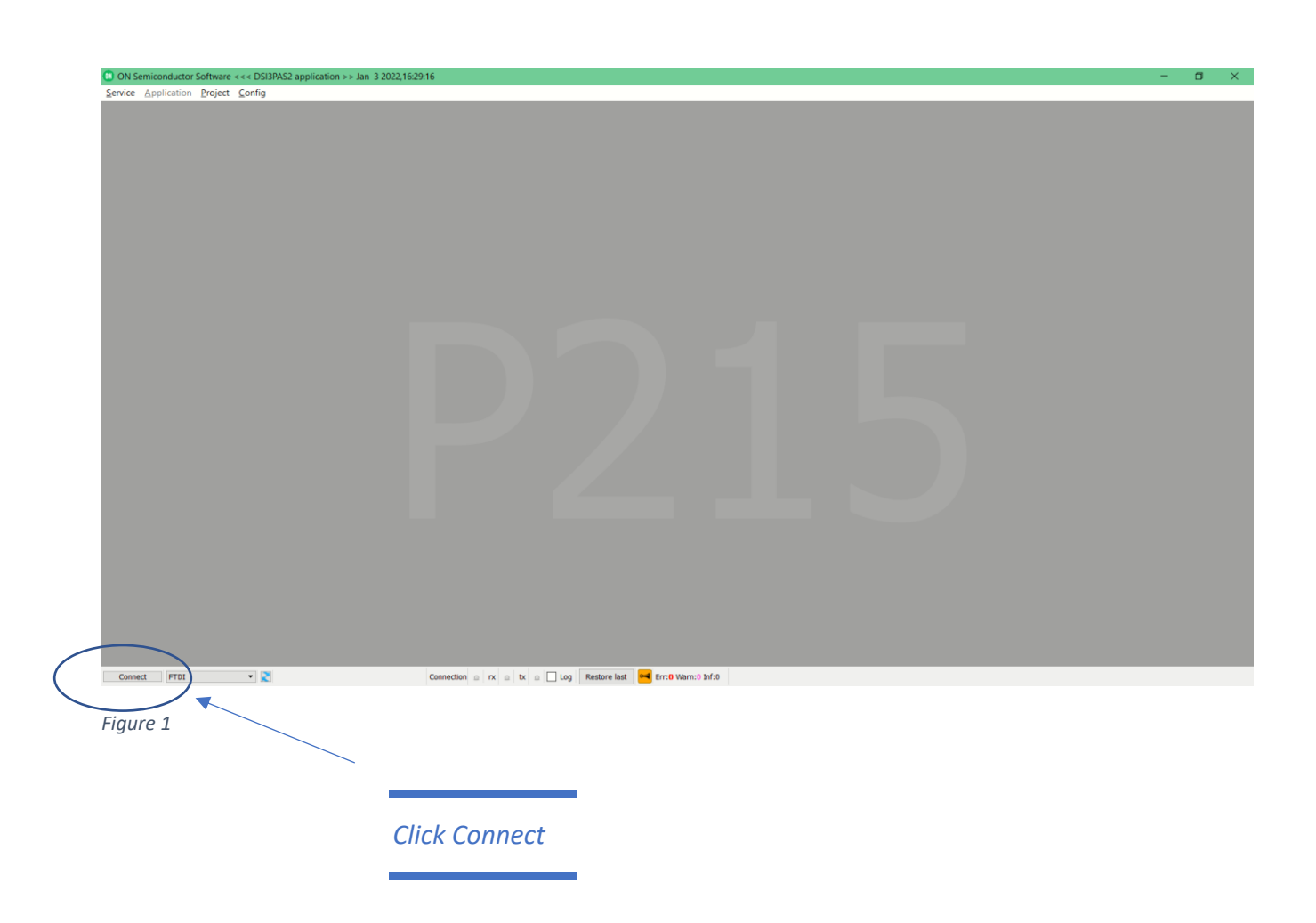

It consists of 2 main windows, NCV75215 Configuration window and NCV75215 Measurement window – Figure 2:

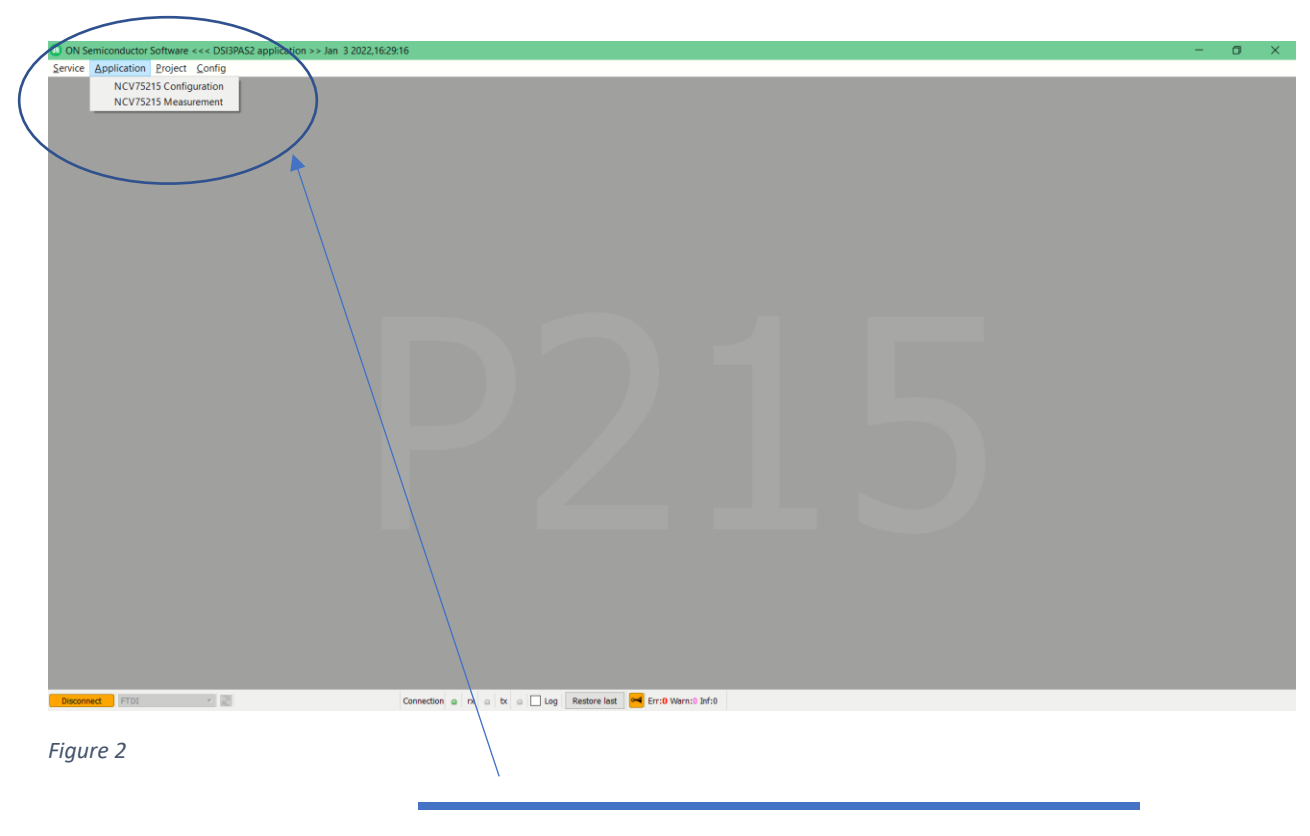

*Open both these windows (NCV75215 Configuration Window as well as NCV75215 Measurement Window)* 

You can select Configuration File provided together with this GUI – file names are P215\_conf\_MA48CF15.bench and P215\_conf\_MA58MF14.bench, based on used transducer – Figure 3.

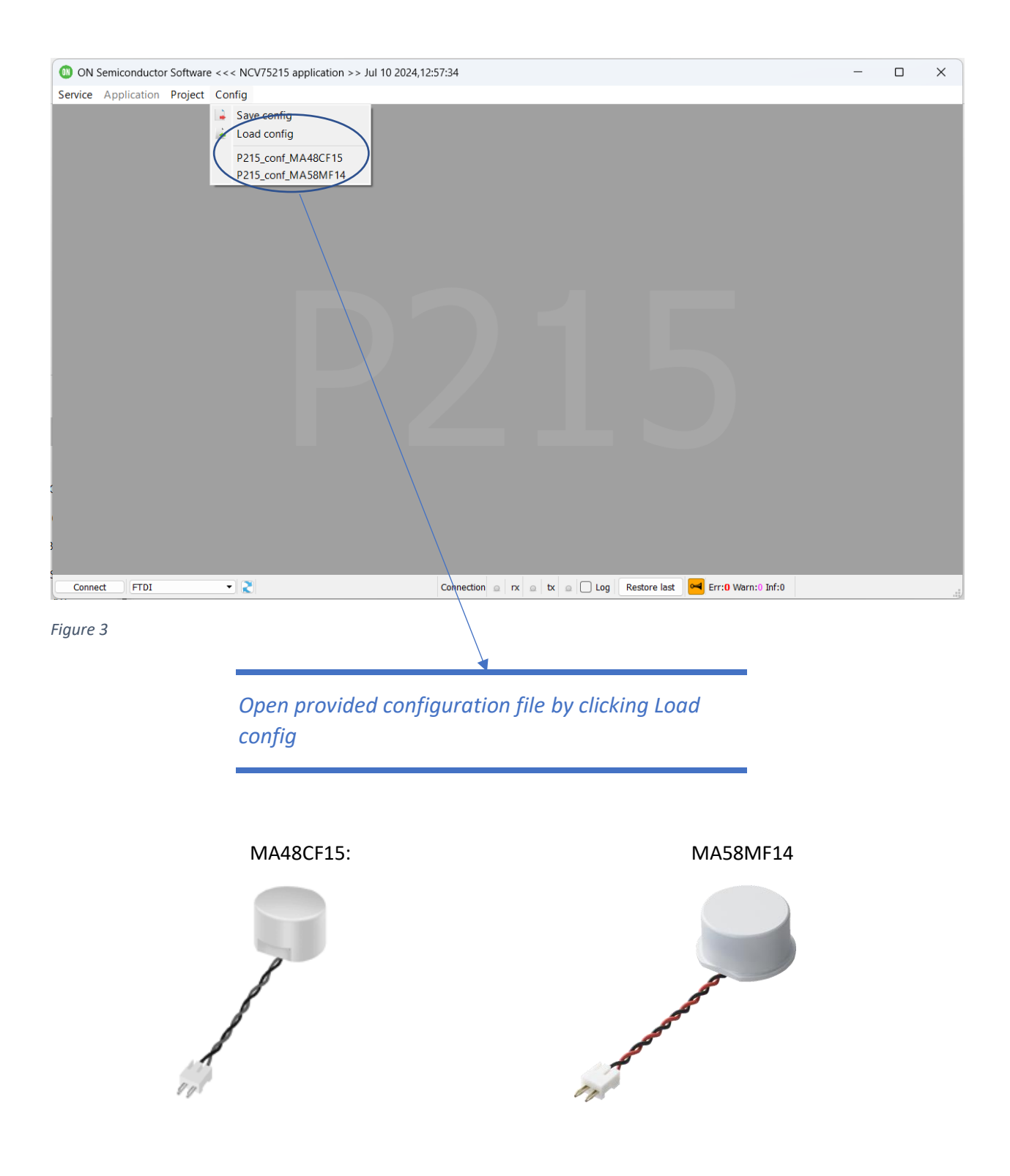

## Now you can configure NCV75215 GUI by opening NCV75215 Configuration window: - Figure 4

| Status registers (R only)                                                                        |                                                                                                    | feasurement registers (R only                                                                                                    |
|--------------------------------------------------------------------------------------------------|----------------------------------------------------------------------------------------------------|----------------------------------------------------------------------------------------------------|
| Index 0                                                                                          | Index 7                                                                                                    | Functional only when ADV_IO_ENA = 1                                                                                                    |
| TEMP[8b] 0 -75 C                                                                                 | RX_GAIN_CODE [7b] 0 0.00 dB<br>DYN_GAIN_ENA                                                                                                    | Index 13<br>S_RES_SHR_SENSOR_STATUS [86] 0                                                                                                    |
| Index 1 Sensor status Acoustic Noise Flag VULVedex veloces or                                    | NOISE_THR [6b] 0<br>NOISE_FLOOR [6b] 0                                                                                                    | MEAS_RES_SHR_TOF1 [10b] 0                                                                                                    |
| Over-voltage during TX<br>TX Period Update Required                                              | Index 10         0         0.00 us           REVERB_MON_DUR [8b]         0         50.00 m/           TX_CURR [6b]         0         50.00 m/           | Undex 14         Write command         Read command           \starset         Write         Write         Read           \starset         S.RES_UKG_SENSOR_STATUS [8b]         0         0                 |
| Unexpected Decay Time                                                                            | EVERB_PER_VAR_LIMIT [2b]         2.34 %           MON_WIN_START [12b]         0         0.00 us           MON_WIN_START [12b]         25.6 us         • | MEAS_RES_LING_TOF1 [10b]         0         Index [4b]         Index [4b]           MEAS_RES_LING_TOF2 [10b]         0         Data         Data                                                             |
| EEPROM Two-Bit Error or<br>EEPROM CRC Error or POR flag                                          | CARRIER_PER_AUTO_ENA<br>NOISE_SUPP_ENA                                                                                                    | I dex 148 - accessible when WIDTH_PEAK_ENA =<br>AS_RES_LNG_SENSOR_STATUS [8b]         Bits to writ         Bits to rea           MEAS_RES_LNG_TOFI [10b]         Data accepted (Ar         CRC Match (succe |
| ASURED_REVERB_PER [11b] 0 inf kHz                                                                | IOF_CALIB [66]         0         0.00 us           END_OF_REVERB [2b]         60 us         ▼           QF_SEL [2b]         5         ▼                 | MEAS_RES_LNG_PEAK1 [6b] 0 MEAS_RES_LNG_WIDTH1 [6b] 0 Send wrong CRC                                                                                                    |
| Index 2<br>Index 2A - accessible when TX_RX_PER_ENA = 0                                          | AUTO_QF_CTRL_ENA                                                                                                    |                                                                                                    |
| CARRIER_PER [11b] 0.00 us<br>Calculated Carrier frequency: inf kHz                               | IO_SLP_FAST                                                                                                    | Read Configuration 2. Read Read-Only Regs. 5                                                                                                    |
| Index 2B - accessible when TX_RX_PER_ENA = 1<br>DTX_PER [8b] 0 0.00 us<br>DRX_PER [8b] 0 0.00 us | TREC1_THR_CTRL_ENA                                                                                                    | Single Measurement 3.                                                                                                    |
| Actual calculated RX/TX frequency<br>Actual TX frequency 47483648 Hz                             | END_OF_REVERB_THR  IO_ECHO_PULSE_ENA PARASTIC PEAK MAG [2b] 0                                                                                           |                                                                                                    |
| Actual RX frequency 47483648 Hz<br>Valid range: 30 kHz to 95 kHz                                 | TX_RX_PER_ENA U                                                                                                    |                                                                                                    |
| Index 3<br>BURST_PULSE_CNT [5b] 0                                                                | Index 15<br>CMD [8b] 0                                                                                                    |                                                                                                    |

## Figure 4

In this window, you have access to all configuration registers.

You can configure NCV75215 by clicking on button Write Configuration ( item 1 on the picture).

You can read back configuration registers of NCV75215 by clicking on button Read Configuration ( **item 2** ).

Then you can already start measurement by clicking on button Single Measurement ( item 3).

When a measurement was performed, you can read Measurement registers (index 13 and 14) – by clicking on Read Measurement regs (item 4).

By clicking on Read Read-only regs (item 5), you can get chip's junction temperature.

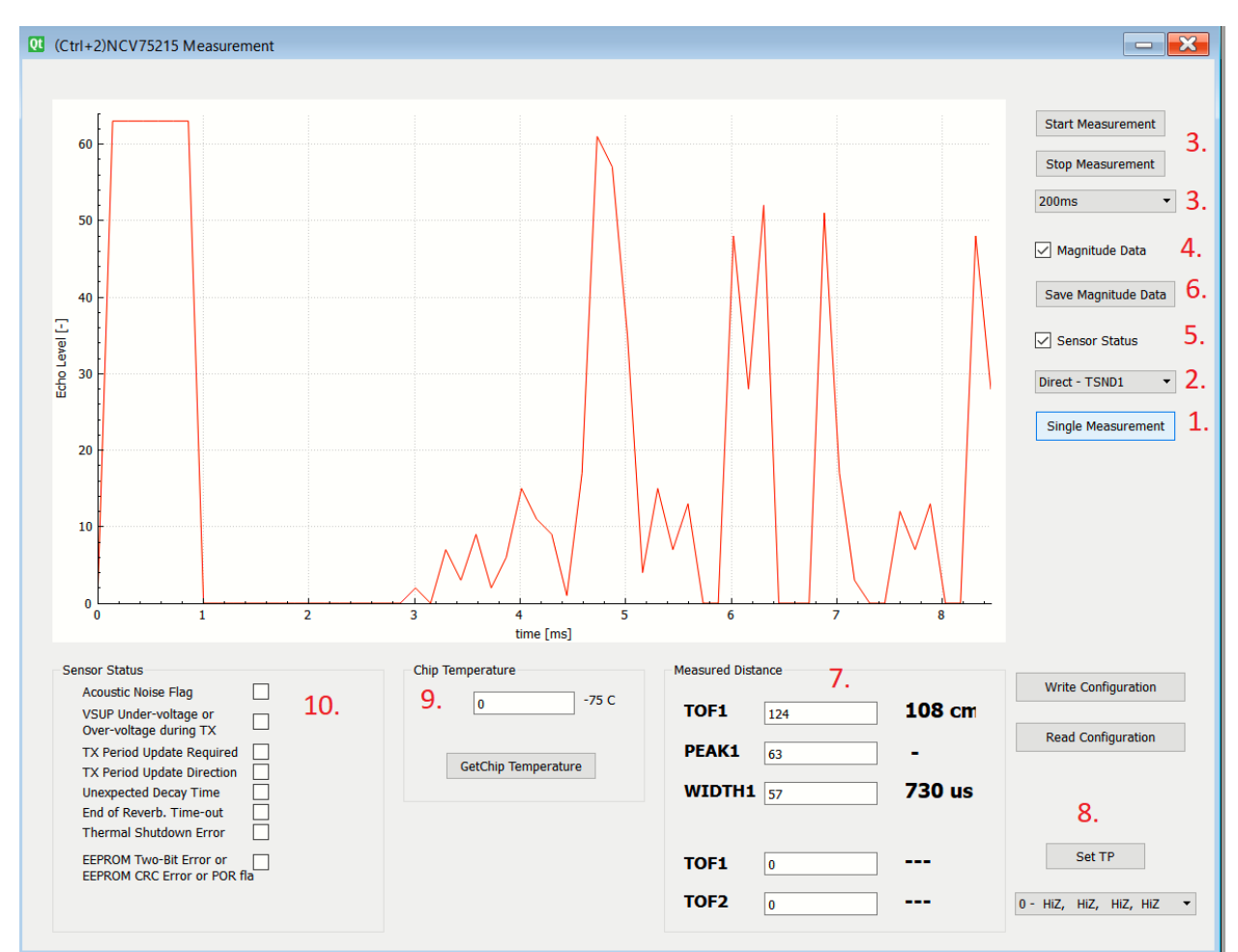

## Figure 5

Main Measurement window is present in Figure 5.

You can perform single measurement by clicking on Item1.

Item 2 selects the direct / indirect measurement.

Item 3 starts periodic measurements with period 200, 500 or 1000 ms.

Item 4 enables Magnitude data at each measurement

Item 5 updates Sensor status at each measurement

Item 6 saves magnitude data into the csv file

Item 7 contains Measured distance

Item 8 selects Debugging output on TST0 to TST3In Item 9 you can read back chip's temperatureItem 10 shows sensor status